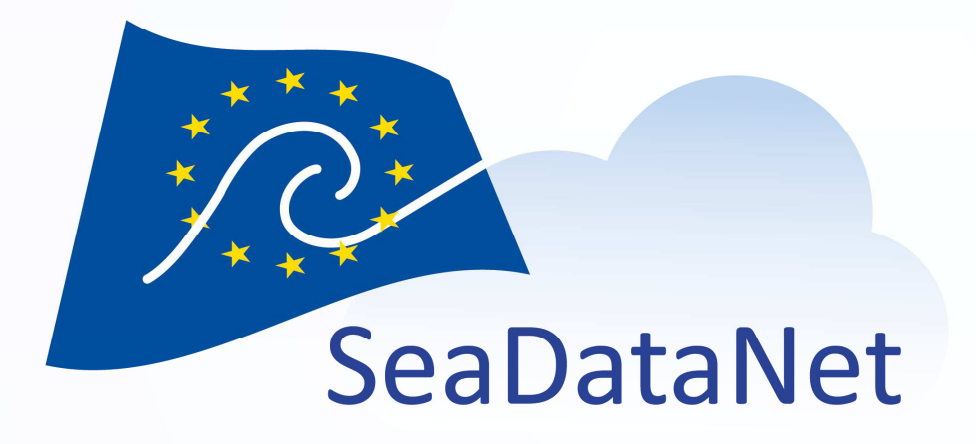

### MIKADO – Generation of ISO 19115 – 19139 SeaDataNet metadata files

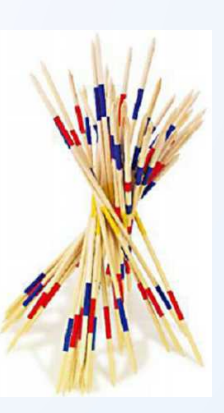

Michèle Fichaut - Ifremer

EMODnet Chemistry 3 Kick-off meeting, Trieste, Italy, 18-19 May 2017 sdn-userdesk@seadatanet.org – www.seadatanet.org

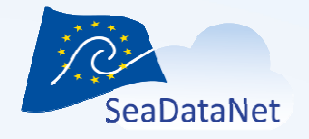

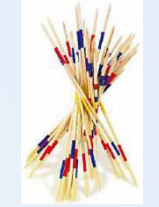

# What's MIKADO ? (1/2)

**MIKADO** is used to generate XML catalogue descriptions, it creates XML files using **SDN common vocabularies** for metadata exchange of

- **CSR** Cruise Summary Reports
- EDMED Marine Environmental Data sets
- CDI Common Data Index
- EDMERP Marine Environmental Research Projects
- EDIOS Permanent Ocean-observing System

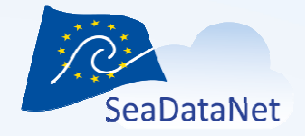

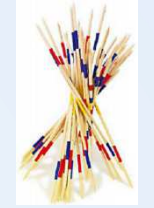

### **Technical characteristics**

- Written in Java Language (Version >= 1.7)
- Available under multiple environments : Windows, Unix Solaris, Linux.
- Interactive and batch modes available
- Use of the **SeaDataNet common vocabularies** web services to update lists of values
  - needs network connection in order to have up to date lists of values.
  - but Mikado works offline once the lists are up-to-date

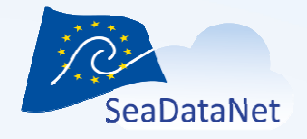

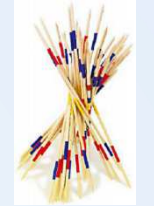

### Current release

V 3.3.4 is freely available on SeaDataNet Web site

https://www.seadatanet.org/software/mikado

- Microsoft Office Excel 32 bits (JRE 1.7 included): Mikado V3.3.4 for excel32
- Microsoft Office Excel 64 bits (JRE 1.7 included): Mikado V3.3.4 for excel64
- No Excel (no JRE provided): Mikado V3.3.4

User manual is also provided:

http://www.seadatanet.org/content/download/20278/140561/file/sdn Mikado User Manual V3.3.4.pdf

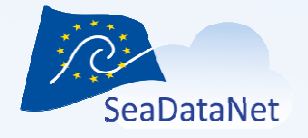

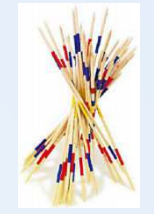

## MIKADO main features (1/2)

- MIKADO can be used in 2 different ways
  - One manual way, to input manually information for the catalogues in order to generate XML files.
  - One automatic way, to generate XML descriptions automatically, from information catalogued in a relational database or in an Excel file. Automatic way is needed for those who have many entries referenced in a relational database

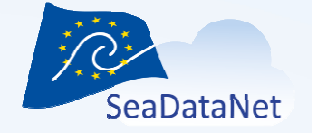

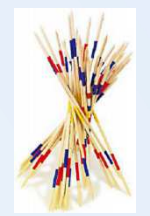

## MIKADO main features (2/2)

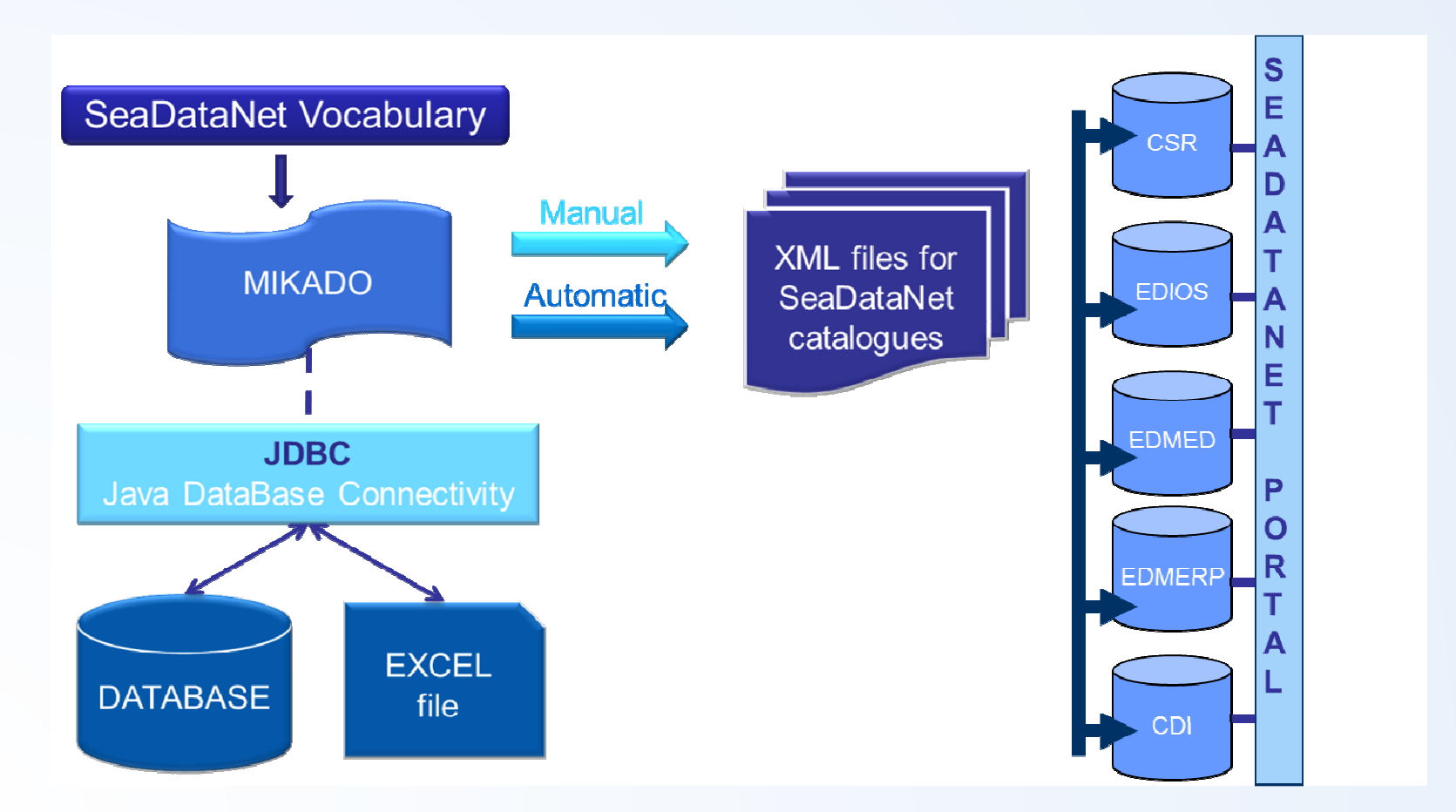

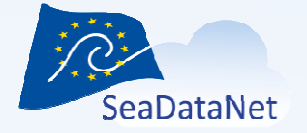

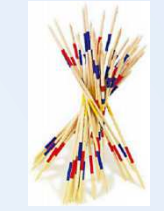

## MIKADO and SeaDataNet vocabularies

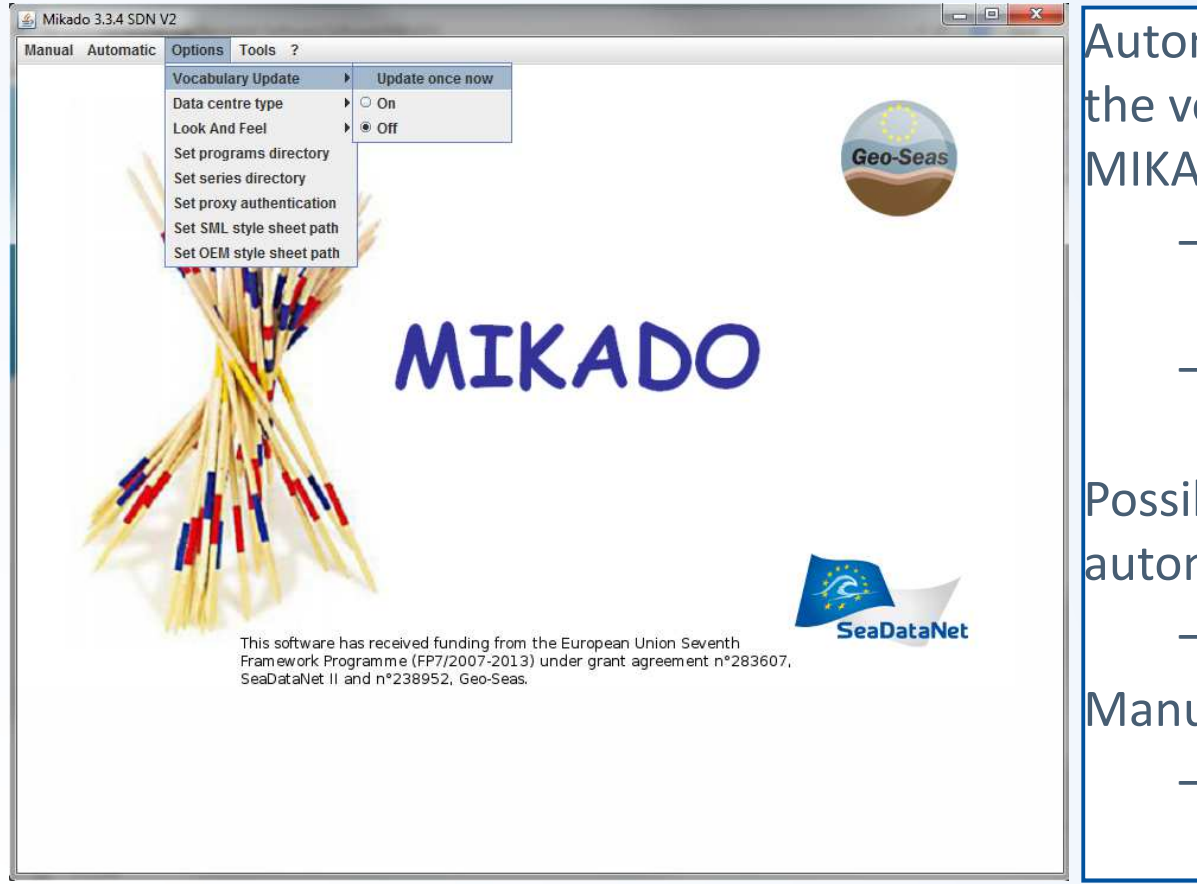

Automatic check of the version of the vocabulary lists : once when MIKADO starts

- If "On" is clicked in the Vocabulary Update Menu
- MIKADO downloads locally the latest version of each list

Possible to enable-disable the automatic check

If "Off" is clicked

Manual check

- Update once now

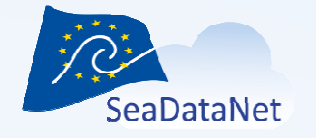

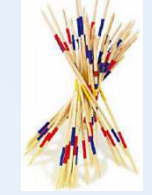

### MIKADO – Manual input

- Available for 5 catalogues : EDMED, CSR, CDI, EDMERP, EDIOS
- Each input generates one XML file
- For EDMERP and CSR : <u>EDMERP</u> CMS and <u>CSR</u> online can also be used, but MIKADO is useful
  - if you have problems with the NETWORK connection
  - if you want to keep locally an XML description of your catalogues
- For EDMED, EDIOS and CDI, there is no online input tools.

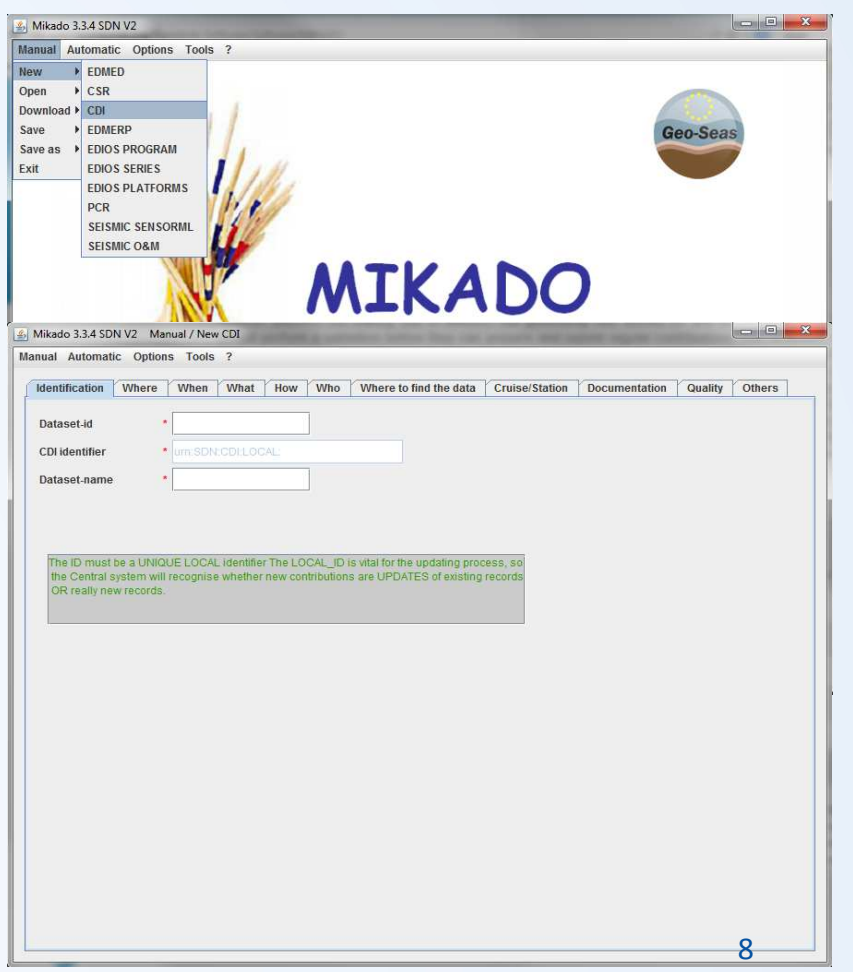

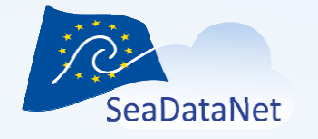

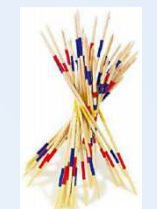

## MIKADO – Automatic XML generation

### Principle

- Read the information about CSR, EDMED, EDMERP, EDIOS or CDI in a database or a Excel (CSV) file
- MIKADO has predefined variables which correspond to the XML tags definition for each catalogues
- MIKADO helps user to write the SQL orders to fulfill these variables with the information available in the database or in the Excel file

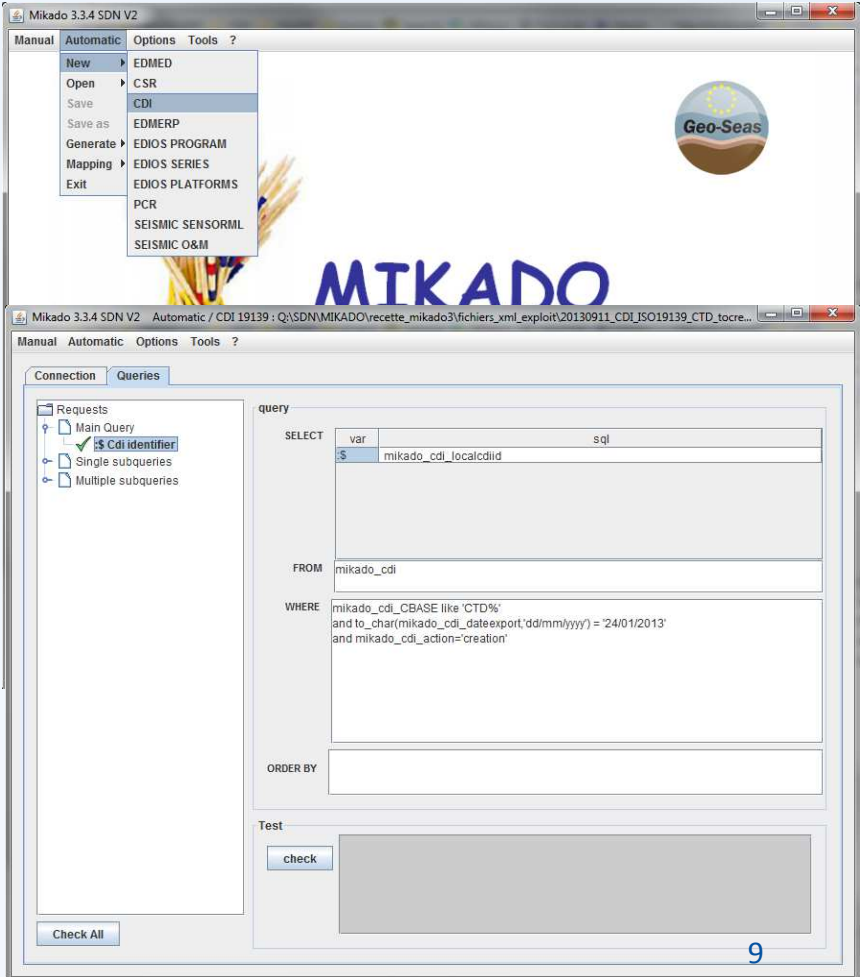

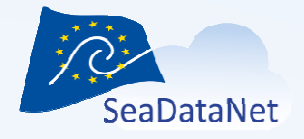

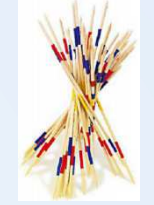

## MIKADO – Automatic XML generation

### **4 STEPS**

- Connect to a database or an Excel file and test the connection
- Write the queries to retrieve information in the database or in the Excel file, test the queries
- Save the queries in a "Configuration file"
- Generate the XML files using the "Configuration file"

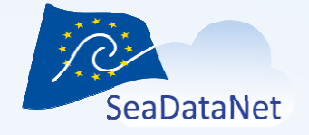

Mikado 3.3.4 SDN V2 Automatic / CDI 19139 : N:\projets\GEOSEAS\ALTRAN\CDI\_GENERE\BATM\BATM1\_Auto\_CDI\_create.xml

Manual Automatic Options Tools ?

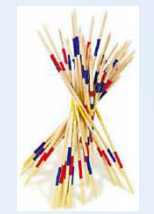

### MIKADO automatic – Step 1 :connection

Help for the connection to the database

Pre-filled information for some databases

Check of the connection Green OK Red KO : read the error message

| Mikado 33.4 SDN VZ Automatic / Ct       Database       Preset       Mysqi Oracle         JDBC connect url       dbcoracle thin@idmdb       Access Excel         JDBC connect url       dbcoracle thin@idmdb       Ms Server       Postgre Sqi         Database       Other       Other       Other         Database       Other       Other       Other         Diver class name       oracle jdbc/oracle to database       Other         Diver class name       oracle jdbc/oracle to database       Dtbc coracle to database         Driver class name       oracle jdbc/oracle to database       Dtbc coracle to if a jdbc coracle to if a jd |                                                                                                    | Connection Queries                           | i                                                                                                    |                      | i           |
|----------------------------------------------------------------------------------------------------|----------------------------------------------------------------------------------------------------|----------------------------------------------|----------------------------------------------------------------------------------------------------|----------------------|-------------|
| wikado 33.4 SDN V2 Automatic / Cf       Driver class name oracle.jdbc.driver.OracleDriver       Mysql Oracle         usad Automatic Options Tools       User sis_user       Ms Server PostgreSql         Database       Driver class name oracle.jdbc.driver.OracleDriver       OpenOffice         Driver class name oracle.jdbc.driver.OracleDriver       OpenOffice         JDBC connect uni jdbc:oraclet       Test         User       sis_user         JDBC connect uni jdbc:oraclet       JDBC connect uni = jdbc:oraclet.thin:@idmdb         User       sis_user         JDBC connect uni = jdbc:oraclet.thin:@idmdb       User = sis_user         JDBC connect uni = jdbc:oraclet.thin:@idmdb       User = sis_user         Javasql.SOLException=ORA-01017: invalid username/password; logon denied       Joint denied                                                                                                    |                                                                                                    | Database                                     |                                                                                                    | Preset               |             |
| Alikado 3.3.4 SDN V2 Automatic / Ct<br>JDBC connect uri /docoracle thin@idmdb<br>User sis_user<br>Database<br>Driver class name oracle.jdbc:<br>JDBC connect uri /jdbc.oraclet to database<br>Driver class name oracle.jdbc:<br>JDBC connect uri /jdbc.oraclet to database<br>Driver class name oracle.jdbc:<br>JDBC connect uri /jdbc.oraclet to database<br>Driver class name oracle.jdbc:<br>JDBC connect uri /jdbc.oraclet to database<br>Test<br>Test<br>Test<br>Test<br>Test<br>JDBC driver los<br>Connected to database<br>Driver class name oracle.jdbc:<br>JDBC connect uri /jdbc.oraclet to database<br>Driver class name oracle.jdbc:<br>JDBC connect uri /jdbc.oraclet to database<br>JDBC connect uri /jdbc.oraclet to database<br>JDBC connect uri /jdbc.oraclet to database<br>JDBC driver los<br>Connected to database<br>Driver los                                                                                                    |                                                                                                    | Driver class name                            | oracle idbo driver OracleDriver                                                                                                    | Mysqi                | Oracle      |
| Alikado 3.3.4 SDN V2 Automatic / Ct       JDBC connect un jdccoracle thin:gidmdb       Mis Server       PostgreSql         User       sis_user       OpenOffice         Database       Other       Other         Diver class name       oracle.jdbc.i       Other         JDBC connect url       jdbc.oraclet       DBC connect url = jdbc:oracle:thin:@idmdb         User       sis_user         DBC connect url       jdbc.oraclet         User       sis_user         java.sql.SQLException=08A-01017: invalid username/password; logon denied                                                                                                    |                                                                                                    | Driver class name                            |                                                                                                    | Access               | Excel       |
| Initiado 3.3.4 SUN V2 Automatic Options Tools   Database Passwd   Driver class name oracle.jdbci   JDBC connect url jdbc:oracle:thin:@idmdb   User sis_user   Passwd eeeeee                                                                                                    |                                                                                                    | JDBC connect url                             | jdbc:oracle:thin:@idmdb                                                                                                    | Ms Server            | Postgre Sgl |
| ual Automatic Options Tools       Passwd         Connection Queries       Passwd         Database       Other         Driver class name oracle.jdbc/       JDBC connect ut = jdbc:oracle:thin:@idmdb         JDBC connect ut         jdbc:oracle:thin:@idmdb         User       sis_user         Passwd       eeeeee         Test       java.sql.SQLException=ORA-01017: invalid username/password; logon denied         Test       JDBC driver lost         Check       JDBC driver lost         Check       JDBC driver lost         Check       JDBC driver lost         Check       JDBC driver lost         Connected to database       Image: driver lost         Connected to database       Image: driver lost                                                                                                    | /likado 3.3.4 SDIN V2 Automatic / CL                                                                                                    | User                                         | sis_user                                                                                                    | Sybaso               | OpenOffice  |
| Connection Queries Database Driver class name oracle.jdbc/ JDBC connect url idbc.oraclet User sis_user Passwd ******* Test Check TDBC driver los Connected to da                                                                                                    | nual Automatic Options Tools                                                                                                    | Passwd                                       | •••••                                                                                                    | 335036               | openomice   |
| Database       Test         Driver class name       oracle.jdbci         JDBC connect url       jdbc:oraclet         JDBC connect url       jdbc:oraclet         User       sis_user         Passwd                                                                                                    | Connection Queries                                                                                                    |                                              |                                                                                                    |                      | Other       |
|                                                                                                    | Database<br>Driver class name oracle.jdbc.or<br>JDBC connect url jdbc.oracle.t<br>User sis_user<br>Passwd ••••••••<br>Test<br>Check JDBC driver load<br>Connected to data | Test<br>Check Unabl<br>JDBC<br>User<br>java. | e to connect to database<br>connect url = jdbc:oracle:thin:@idmdb<br>= sis_user<br>sql.SQLException=ORA-01017: invalid username/par | ssword; logon denied |             |
|                                                                                                    |                                                                                                    |                                              |                                                                                                    |                      | 11          |

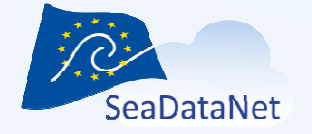

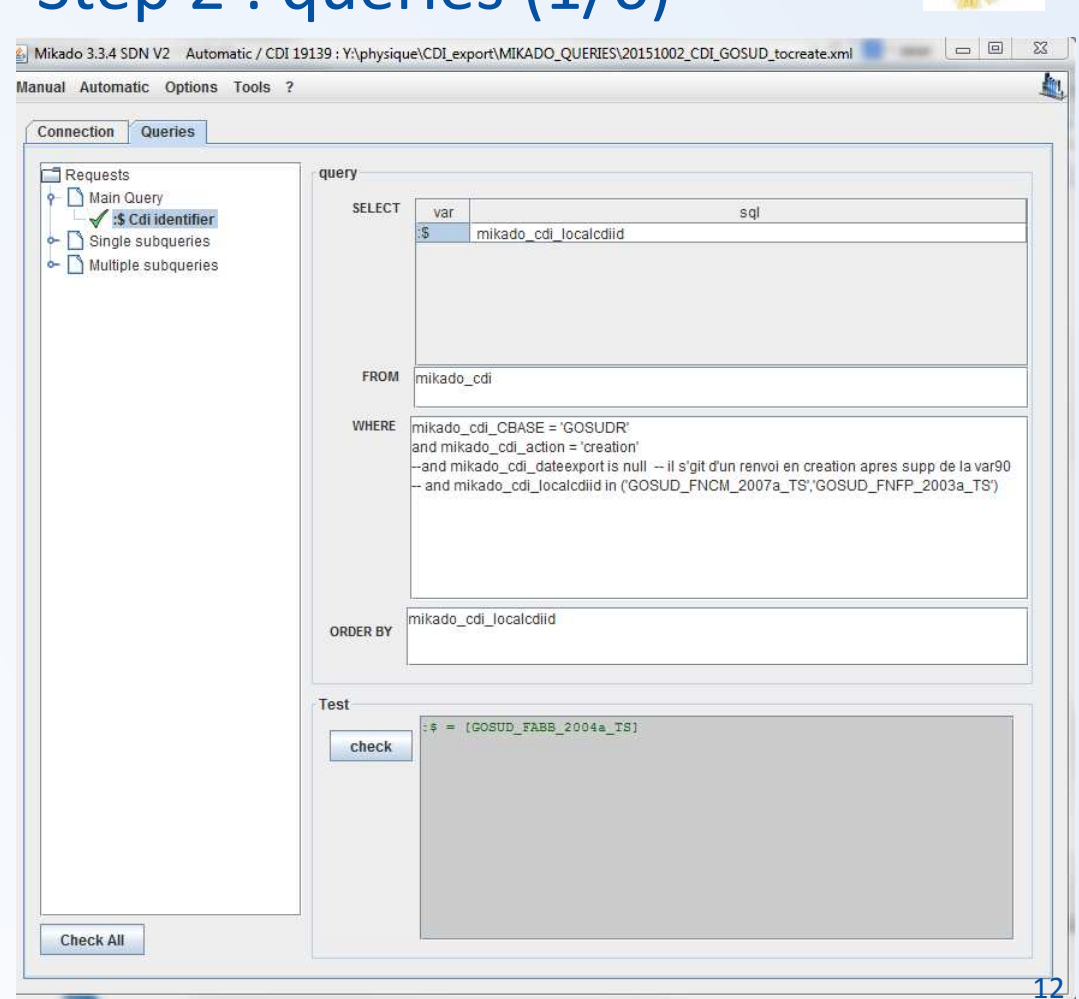

### MIKADO automatic – Step 2 : queries (1/6)

Main query Return the LOCAL ID Single subqueries Return 1 row Multiple subqueries Return 1 to n rows Single and multiple queries related to each LOCAL ID returned by the main query.

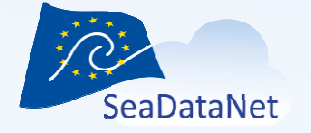

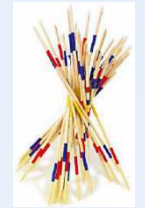

### MIKADO automatic – Step 2 : queries (2/6)

### Write the queries

SQL syntax (for Oracle, Excel, MySQL, ...) and SQL variables must be adapted to your own data base

### Check the Queries

Green OK Red KO : read the error message

| Requests                                                                                                    | query                                                                                                    |                                     |
|----------------------------------------------------------------------------------------------------|----------------------------------------------------------------------------------------------------|-------------------------------------|
| <ul> <li>Main Query</li> <li>S Cdi identifier</li> <li>Single subqueries</li> <li>Multiple subqueries</li> </ul> | SELECT var sql<br>S mikado_cdi_localcdiid                                                                                                    |                                     |
|                                                                                                    | FROM mikado_cdi                                                                                                    |                                     |
|                                                                                                    |                                                                                                    |                                     |
|                                                                                                    | and mikado_cdi_action = 'creation'<br>and mikado_cdi_dateexport is null il s'git d'un renvoi en creation apres<br>and mikado_cdi_localcdiid in ('GOSUD_FNCM_2007a_TS','GOSUD_FN | s supp de la var90<br>FP_2003a_TS') |
|                                                                                                    | ORDER BY mikado_cdi_localcdiid                                                                                                    |                                     |
|                                                                                                    | Test                                                                                                    |                                     |

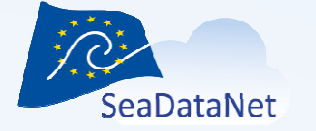

### MIKADO automatic – Step 2 : queries (3/6)

### **Single queries**

All the XML variables are listed in the expendable tree

- 1 to n single subquery can be written
- In **bold** : mandatory fields
- Green ticks: fields already fulfilled
- Add or delete variables in a query
- Delete a full query
- Check the query

| onnection Queries                                                                                                    |          |                         |                                                                                                    |
|----------------------------------------------------------------------------------------------------|----------|-------------------------|----------------------------------------------------------------------------------------------------|
| Requests                                                                                                    | query    |                         |                                                                                                    |
| 🕈 🗋 Main Query                                                                                                    | SELECT.  | 1 2003                  |                                                                                                    |
| - ✓ :\$ Cdi identifier                                                                                                    | ULLUT    | Var<br>Var              | sqi 🔶                                                                                                    |
| Single subqueries                                                                                                    |          | var34                   | 'D08'                                                                                                    |
| ✓ var01 CDI Partner     ✓ var02 Measuring area type     ✓ var03 Horizontal Datum     ✓ var04 Dataset name     ✓ var05 Dataset.id     ✓ var06 Revision date (datase |          | var08                   | Thermosalinograph data (surface temperature and salinity) collected<br>on board french research vessel :<br>'IJDECODE(substr(mikado_cdi_localcdiid,7,4), 'FABB','35B5<br>Beautemps-Beaupre', FHOB','35AY Alis', 'FMCY','35PK Pourquoi<br>pas?', 'FNCM','35A3 L'Atalante', 'FNFP','35HT Thalassa', 'FZVN','35LU Le |
| √ var08 Abstract (dataset)<br>√ var09 Holding Centre (custo                                                                                                    | FROM     | mikado                  | _cdi                                                                                                    |
| var12 Platform                                                                                                    | uniror   | -                       |                                                                                                    |
|                                                                                                    | ORDER BY |                         |                                                                                                    |
| var36 Distributor                                                                                                    | Test     |                         |                                                                                                    |
| var45 vencar resolution vart<br>var46 Vertical resolution unit<br>var47 Horizontal resolution v<br>var48 Horizontal resolution u                                   | check    | var80<br>var30<br>var31 | = (486_GOSUDR)<br>= (1.8)<br>= (2.2)<br>= (2015-02-27)                                                                                                    |
| var80 EDMED Reference                                                                                                    |          | var18                   | = [GOSUD FABB 2004a TS]                                                                                                    |
| Var81 USR Reterence                                                                                                    |          | var19                   | = [21665648]                                                                                                    |
| - I multiple subqueries                                                                                                    |          | var28                   | = [2004-01-15T11:35:00]                                                                                                    |
|                                                                                                    |          | var29                   | = [2004-12-02T23:57:00] =                                                                                                    |
|                                                                                                    |          | Var20                   | = (2004-01-15111035000)                                                                                                    |

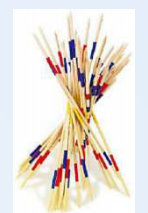

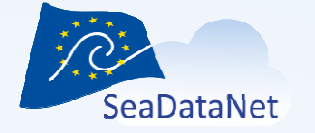

## MIKADO automatic – Step 2 : queries (4/6)

#### **Multiple queries**

- All the XML variables are listed in the expendable tree
- Number of queries is predefined
- The list of variables for each of these multiple queries is also predefined
- In bold : mandatory field
- Green ticks : fields already fulfilled

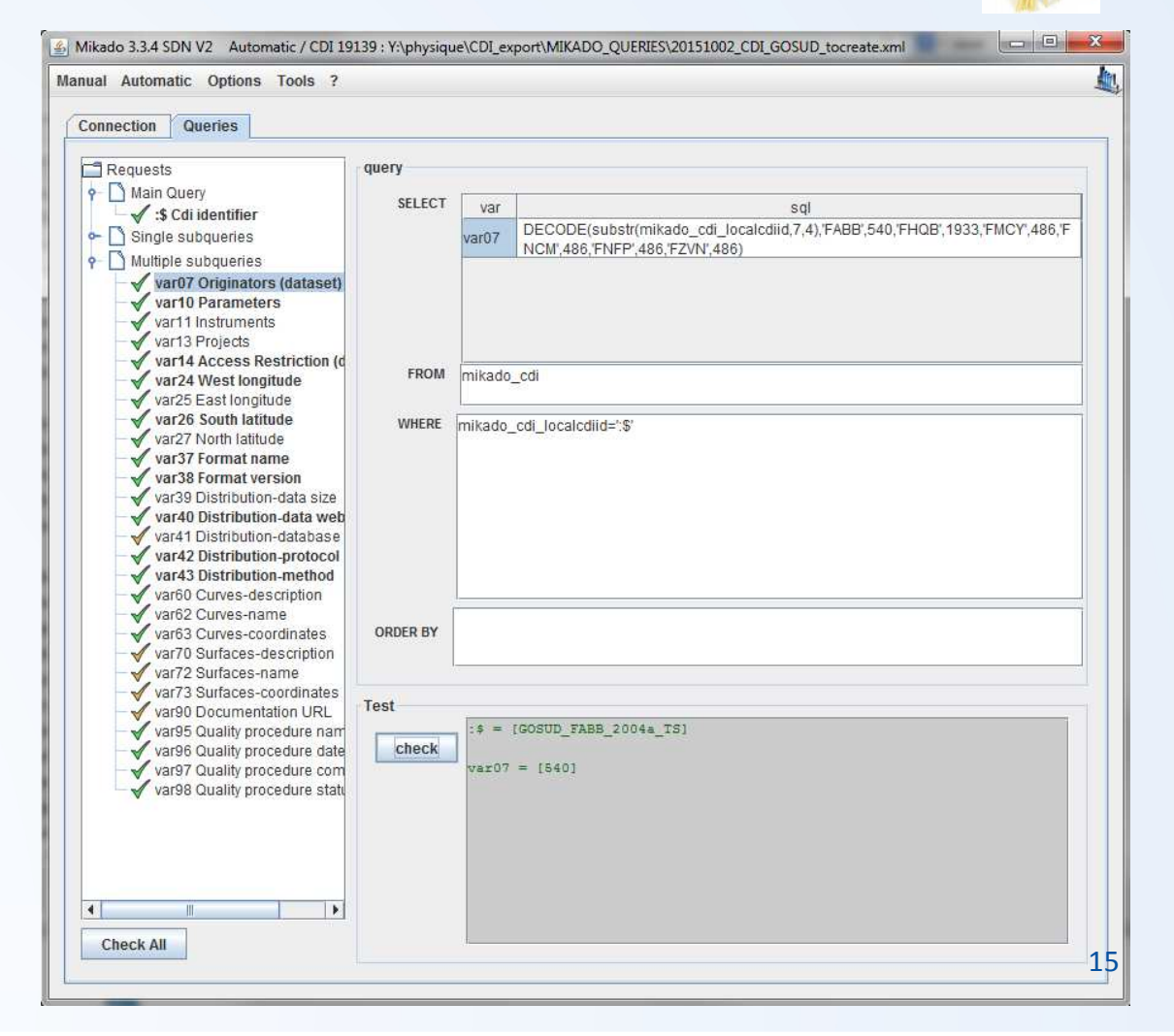

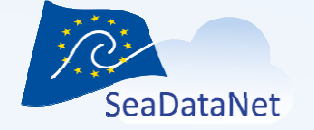

### MIKADO automatic – Step 3 : Save (5/6)

When all the queries are written

→ Saved in an XML file (configuration file) to be reused later on

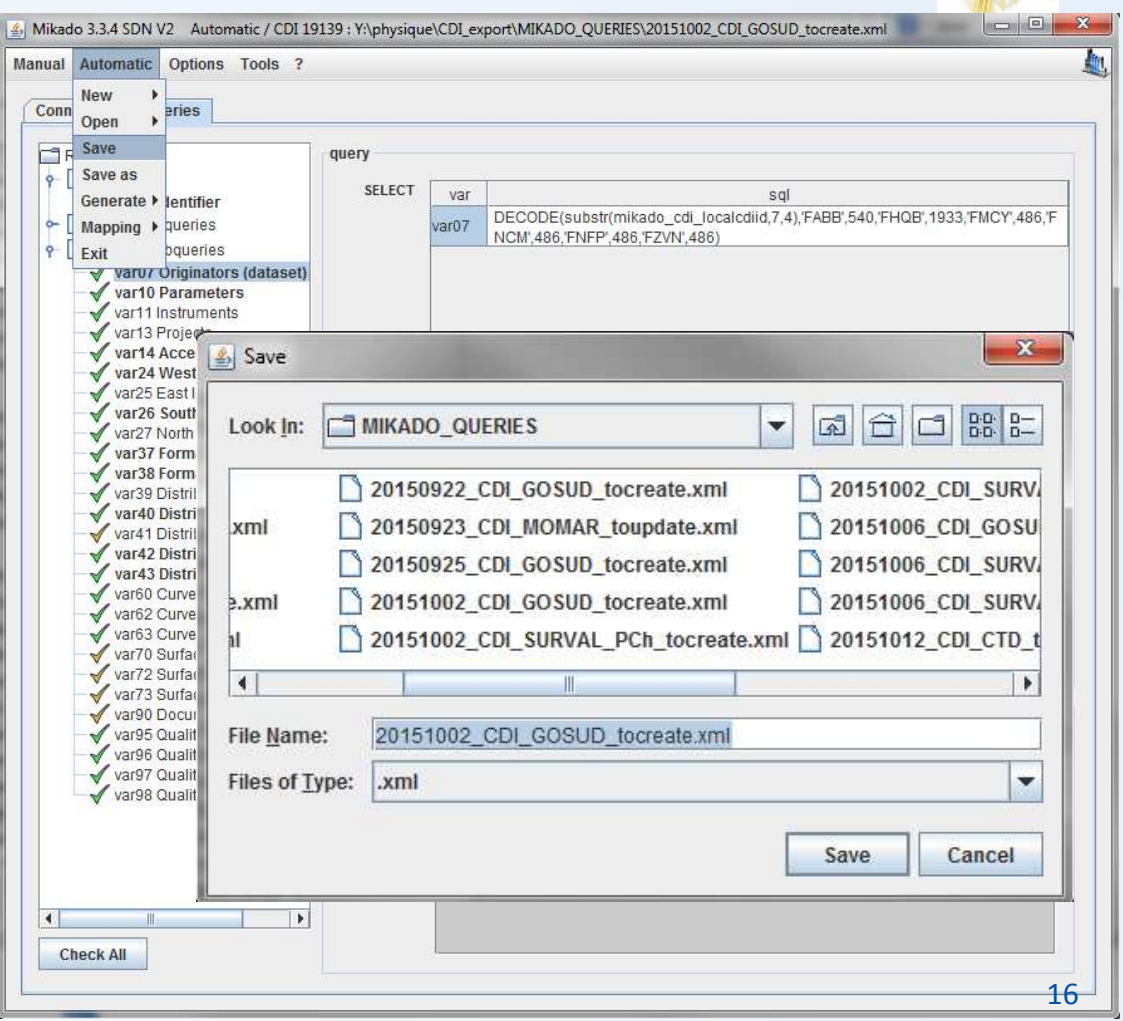

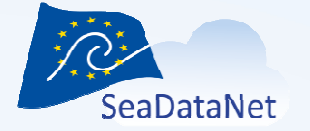

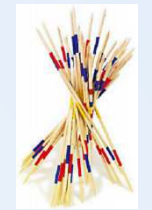

17

### MIKADO automatic – Step 4 : Generate (6/6)

- 1. Select the catalogue you want to generate
- Choose the configuration file (queries)
- 3. Choose the output directory
- 4. Choose the type of export files (XML, ZIP or both)
- 5. Export the XML files
  - Progress bar
  - Cancel allowed

| nual<br>Conn | Automatic<br>New                                                                      | Options Tools ?<br>eries                                                                                                    |               |                | 1                                                                                                    |
|--------------|---------------------------------------------------------------------------------------|----------------------------------------------------------------------------------------------------|---------------|----------------|----------------------------------------------------------------------------------------------------|
| P F          | Save<br>Save as                                                                       |                                                                                                    | query         | ř              |                                                                                                    |
| 0-[          | Generate ►<br>Mapping ►                                                               | EDMED<br>CSR                                                                                                    | SELECT        | var<br>var07   | sql<br>DECODE(substr(mikado_cdi_localcdiid,7,4),'FABB',540,'FHQB',1933,'FMCY',486,'F<br>NCM',486,'FNFP',486,'FZVN',486) |
| ٩-٢          | Exit<br>var10<br>var11<br>var13<br>var14<br>var24<br>var25<br>var25<br>var26<br>var27 | CDI<br>EDMERP<br>EDIOS PROGRAM<br>EDIOS SERIES<br>EDIOS PLATFORMS<br>PCR<br>SEISMIC SENSORML                                                                                                    | FROM          | mikado.        | _cdi<br>_cdi_localcdiid=':\$'                                                                                           |
|              |                                                                                       | Sersinic O&M<br>ormacrame<br>ormat version<br>Distribution-data size<br>Distribution-database<br>Distribution-database<br>Distribution-protocol<br>Distribution-method<br>Zurves-description<br>Zurves-coordinates | ORDER BY      |                |                                                                                                    |
|              | var72 s<br>var72 s<br>var73 s<br>var90 D<br>var95 C<br>var96 C<br>var97 C<br>var98 C  | Surfaces-oescription<br>Surfaces-coordinates<br>Documentation URL<br>Quality procedure nam<br>Quality procedure date<br>Quality procedure com<br>Quality procedure state                                           | Test<br>check | :\$ =<br>var07 | [GOSUD_FABB_2004a_TS]<br>= [540]                                                                                        |
| ۲<br>Ch      | eck All                                                                               |                                                                                                    |               |                |                                                                                                    |

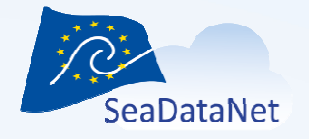

## MIKADO automatic - local mapping (1/2)

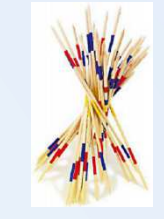

- While generating the XML files for all the catalogues
- Each time that MIKADO does not recognized a value which should come from the common vocabulary, it asks the user for mapping

Example of CDI generation

• Mapping of the platform type

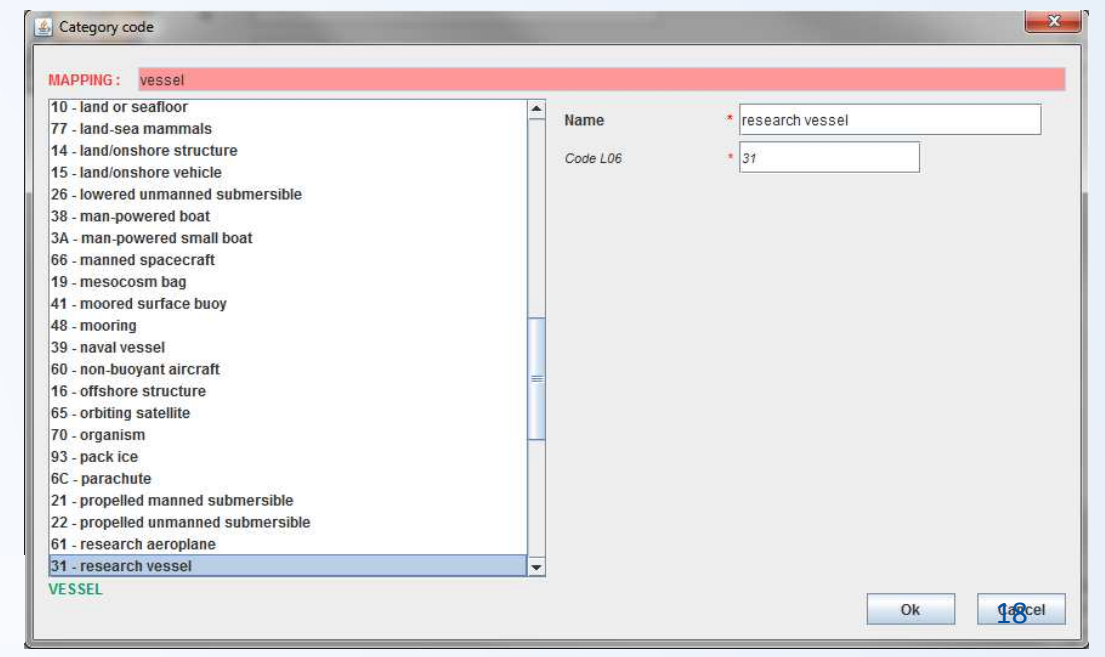

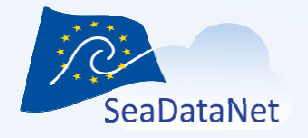

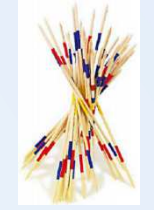

# MIKADO automatic - local mapping (2/2)

- MIKADO manages a demand-driven continuous (incremental) extension of a local mapping : mapping of the local database to the common vocabulary
  - Mapping tables can be modified (Menu Automatic > Mapping > Edit)

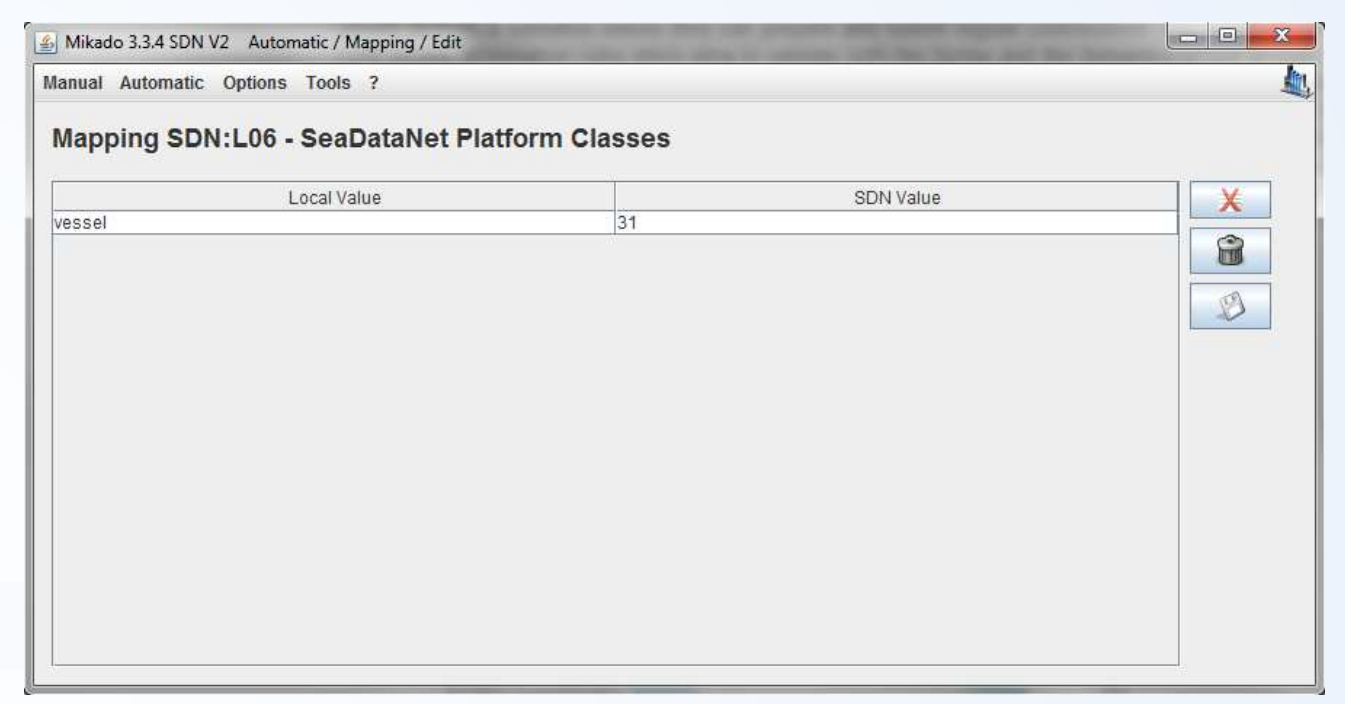

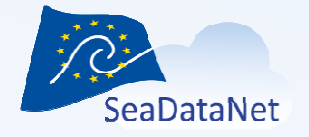

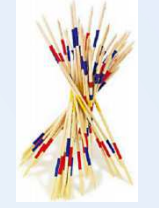

## MIKADO in batch mode

- MIKADO can be run in batch mode using existing configuration files
- Several arguments can be added on the command line

<u>Java –Djava.endorsed.dirs="dist/lib" –jar dist/Mikado.jar</u> mikado-home=[path] argument2= ... argumentn=

• Log file to register the errors

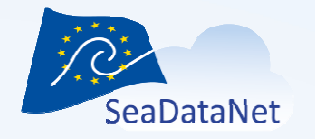

## Coupling file for Download manager

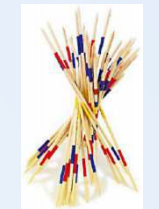

The coupling file is used by SeaDataNet download manager to make the mapping between a LOCAL\_CDI\_ID (one profile, one time-series or one trajectory) and

the name of the associated data file if the metadata is in a database and the data in files (MODUS 1 and 3)

or

 the SQL Query to retrieve the meta data and the data of this LOCAL\_CDI\_ID in the local database (MODUS 2)

### → MIKADO is able to generate this coupling file

sdn-userdesk@seadatanet.org - www.seadatanet.org

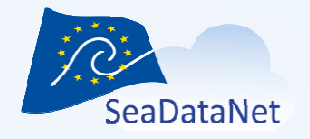

# Coupling file for Download manager

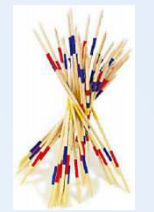

The principle to create this coupling file is the same way than to create XML files for catalogue descriptions

User has to:

- create a configuration file that will be used for the generation of the coupling file.
- write the queries to retrieve the filename or the data for each LOCAL\_CDI\_ID
  - Retrieve the filename: if the data are stored as files
  - Retrieve the data: if the data are stored in a database

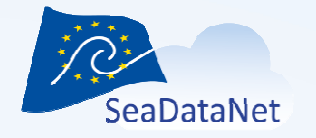

# MIKADO – User manual

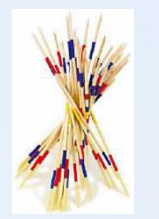

- User manual is provided on line on SeaDataNet website:
  - <u>https://www.seadatanet.org/Software/MIKADO</u>
  - Very detailed, lots of snapshots
- Available also on this page
  - FAQ
  - One detailed presentation of MIKADO

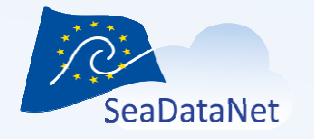

# Next release of MIKADO

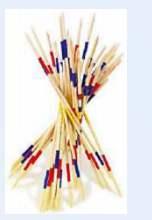

- Last release v3.3.5 (28/11/2016)
- In preparation : next release v3.4 with
  - Upgraded database drivers
    - Already problem with ORACLE 12
    - New CsvJdbc driver added to configure csv files
  - New facilities to import directly the NEMO
     CDI\_summary\_file in MIKADO without the Excel
     STEP and generate automatically the
     corresponding SQL queries
  - Planned release date : June 2017

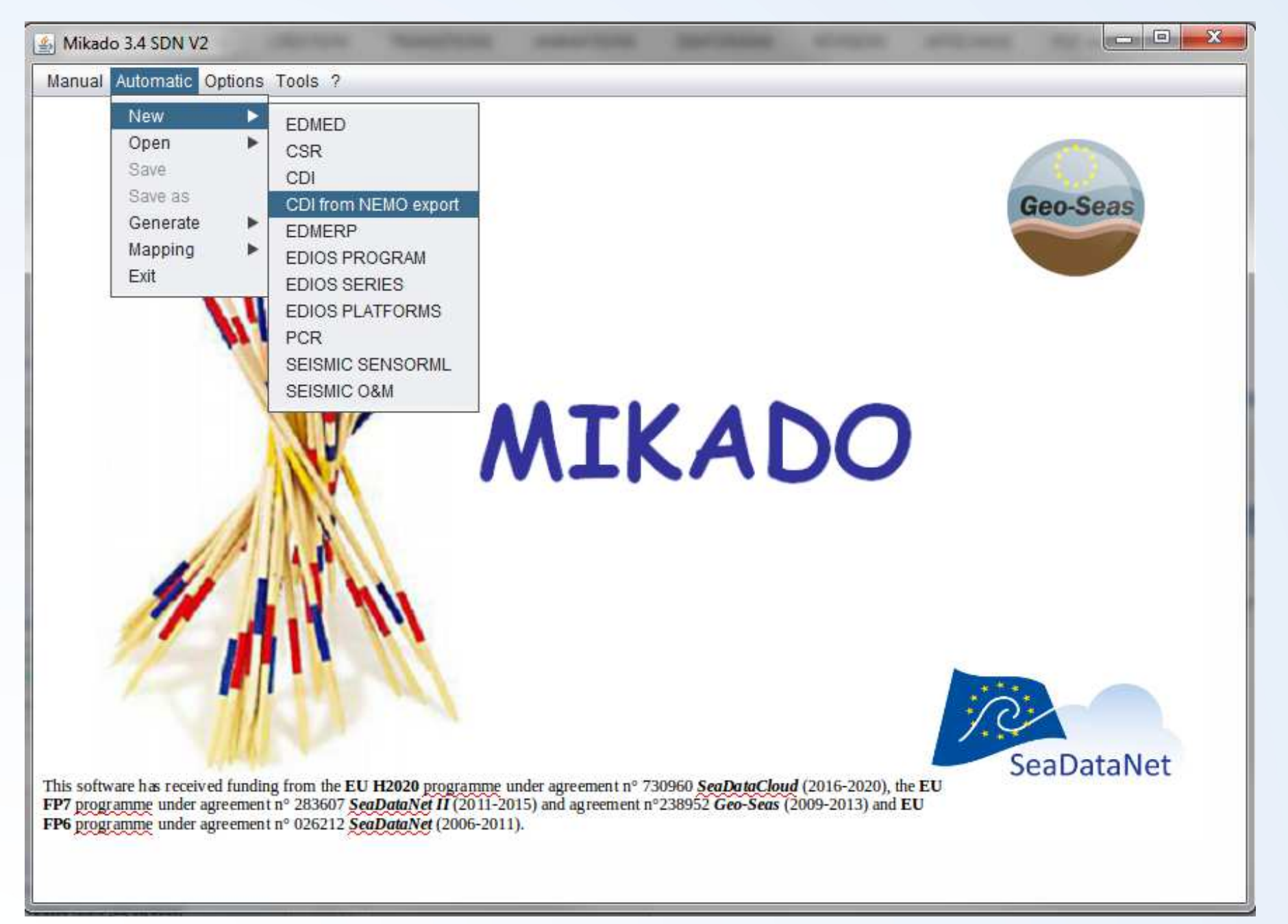

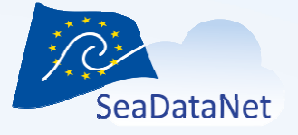

NEMO CDI\_summary file imported

|                   | u                                                               |           |             |
|-------------------|-----------------------------------------------------------------|-----------|-------------|
| Database          |                                                                 | Preset    |             |
| Driver class name | org.relique.jdbc.csv.CsvDriver                                  | Mysql     | Oracle      |
| JDBC connect url  | C:\test_logiciels\NEMO\ovide 3 CTD?fileExtension=.bt&separator= | Access    | Excel       |
| User              |                                                                 | Ms Server | PostgreSql  |
| Passwd            |                                                                 | Sybase    | LibreOffice |
|                   |                                                                 | Csv       | Other       |
| Test              |                                                                 |           |             |
|                   |                                                                 |           |             |

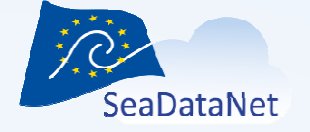

Corresponding SQL queries automatically generated

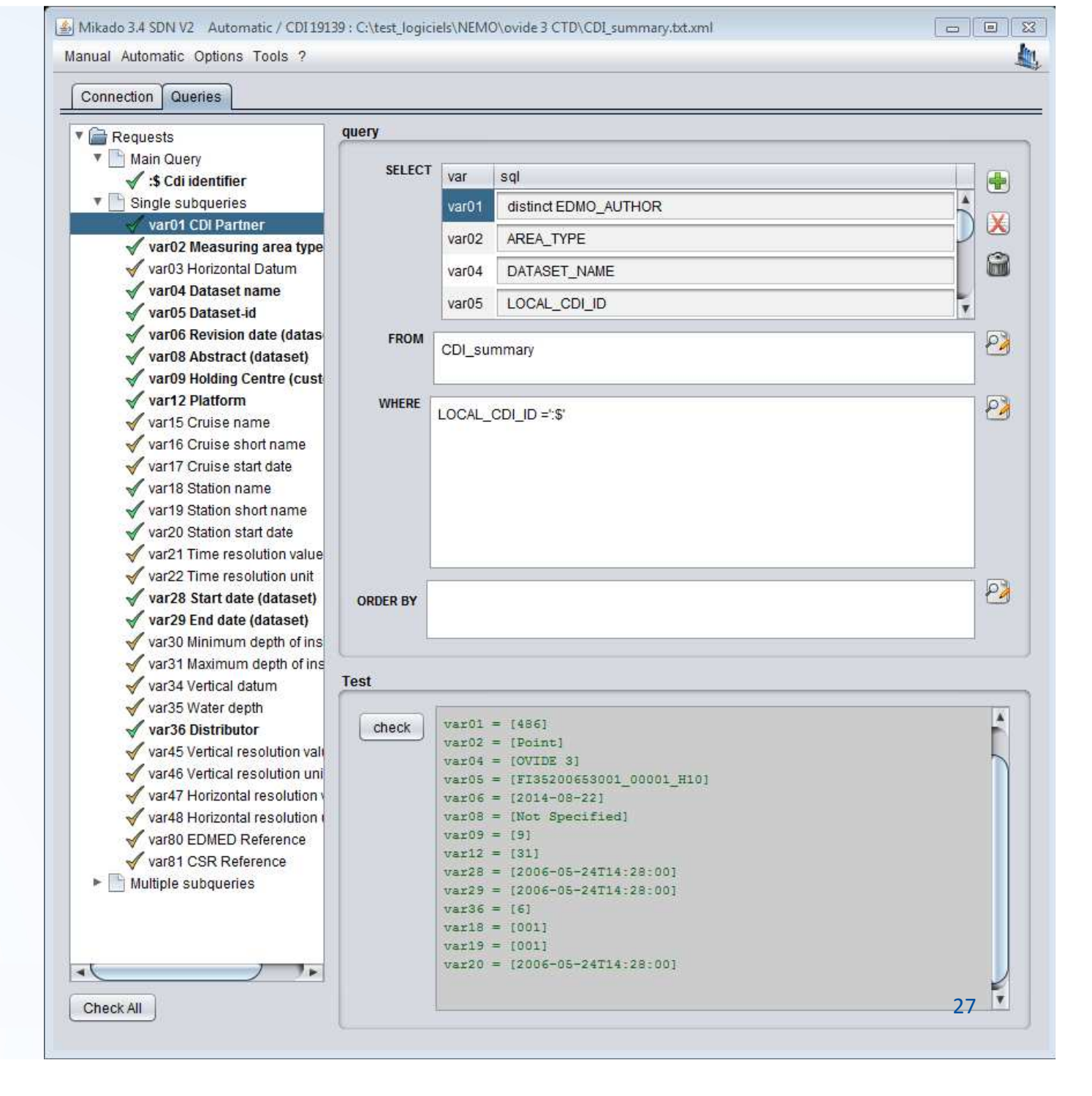

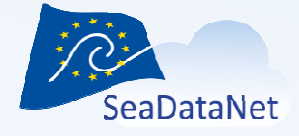

New CsvJdbc driver added to configure other csv files containing the metadata

| connection Queries | S                                                             |           |             |
|--------------------|---------------------------------------------------------------|-----------|-------------|
| atabase            |                                                               | Preset    |             |
| Driver class name  | org.relique.jdbc.csv.CsvDriver                                | Mysql     | Oracle      |
| JDBC connect url   | Ditest_logicielsNEMOovide 3 CTD?fileExtension=.csv&separator= | Access    | Excel       |
| User               |                                                               | Ms Server | PostgreSql  |
| Passwd             |                                                               | Sybase    | LibreOffice |
|                    |                                                               |           | -           |
| check              |                                                               | Csv       | Other       |
| check              |                                                               | Csv       | Other       |

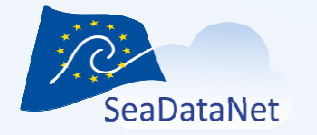

# Any questions?

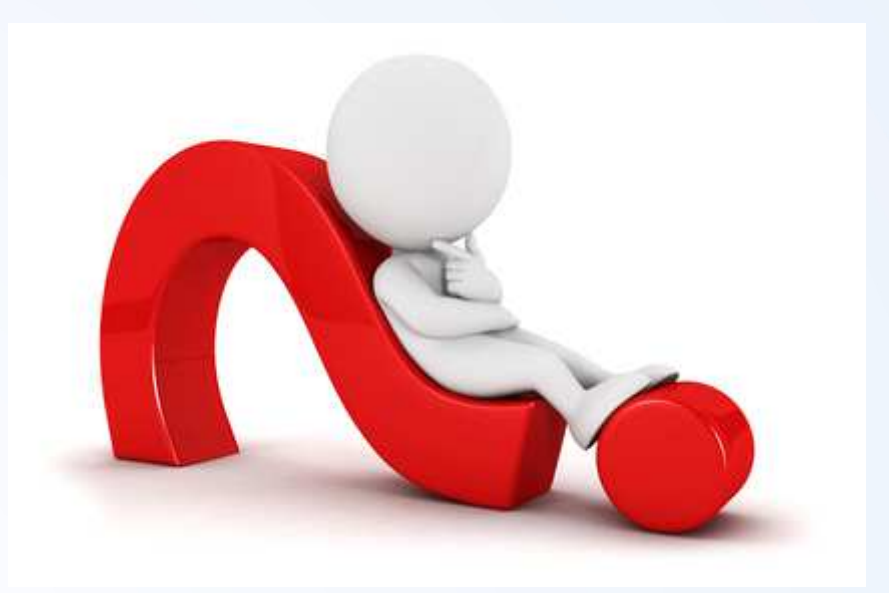